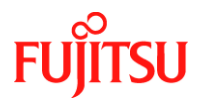

Number/Revision:

PY-CIB064-00

# **Issue Date:**

March 04, 2021

## Title:

ESXI 7.0 Cannot Install on BU100 - Error Connection Time Out

## Applies to:

- Hardware
  - o PRIMERGY CX2550 M4
  - o PRIMERGY RX1330 M4
  - PRIMERGY RX2520 M4/M5
  - PRIMERGY RX2530 M4/M5
  - o PRIMERGY RX2540 M4/M5/M6
  - PRIMERGY RX4770 M4/M5/M6
  - PRIMERGY TX1320 M3/M4
  - PRIMERGY TX1330 M4
  - PRIMERGY TX2550 M4/M5
- Operating System
  - VMware vSphere ESXi version 7.0 or later

## **Effective Duration:**

Permanent

## Problem:

Multiple error messages are logged in dmesg and vmkernel.log every 30sec during ESXi 7.0 installation on BU100.

The issue is known by VMware: https://kb.vmware.com/s/article/81206

## Cause:

Failed to make the partition by the installer of ESXi7 during installation, due to missing signal for being ready to write.

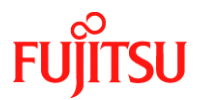

#### Solution:

Update the firmware for the FX3S to 0x19 on the BU100. This firmware can be downloaded from the download site: <u>https://support.ts.fujitsu.com</u>

Direct download link:

https://support.ts.fujitsu.com/IndexDownload.asp?SoftwareGuid=83644DE0-00D0-41F3-9CFA-C1CDAFB3D293

#### Important:

Please review the Important Information field when downloading the firmware.

#### **Determine Installed Version:** (1.7 = 0x17)

| S Mass Storage |     |                 |                                 |                                  |  |  |  |  |
|----------------|-----|-----------------|---------------------------------|----------------------------------|--|--|--|--|
| ~              | . 🥑 | Storage Cont    | rollers                         |                                  |  |  |  |  |
|                |     | Status          | Pro                             | oduct                            |  |  |  |  |
|                | ۲   | ОК              | Dual microSD 64GB Enterprise (1 | I)                               |  |  |  |  |
|                |     | Ports           |                                 | 2                                |  |  |  |  |
|                |     | Protocol        |                                 | USB                              |  |  |  |  |
|                |     | Vendor          |                                 | Fujitsu Limited                  |  |  |  |  |
|                |     | Serial Number   |                                 | 39B001146724AEAE1F437056041900F5 |  |  |  |  |
|                |     | PCI Vendor and  | d Device ID                     | 0BF8 / 1029                      |  |  |  |  |
|                |     | Controller firm | ware version                    | 1.5 (LPC), 1.7 (FX3S)            |  |  |  |  |
|                |     | Alarm present   |                                 | No                               |  |  |  |  |
|                |     | SMART Suppor    | rt                              | Disabled                         |  |  |  |  |
|                |     | Correctable Err | ors                             | 0                                |  |  |  |  |
|                |     | Uncorrectable   | Errors                          | 0                                |  |  |  |  |

Preliminary step:

Offline update tool is provided as an iso file.

You can use one of the below methods to mount/boot the iso image:

- 1. AVR (Advanced Video Redirection) session to mount iso file and boot.
- 2. CD/DVD drive.
- 3. Prepare USB pen drive (see additional information).

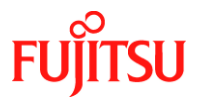

Update procedure: Boot the offline update tool. Press 2 to update firmware.

```
Dual microSD 64GB Enterprise Firmware Update tool V1.0L01
Firmware Package LPC_15 FX3S_19
Copyright 2021 FUJITSU LIMITED
Please select:
1: List Devices
2: Update firmware
3: Reboot system
4: Shutdown system
Select:
```

Type Yes, and press the Enter key to confirm the firmware update:

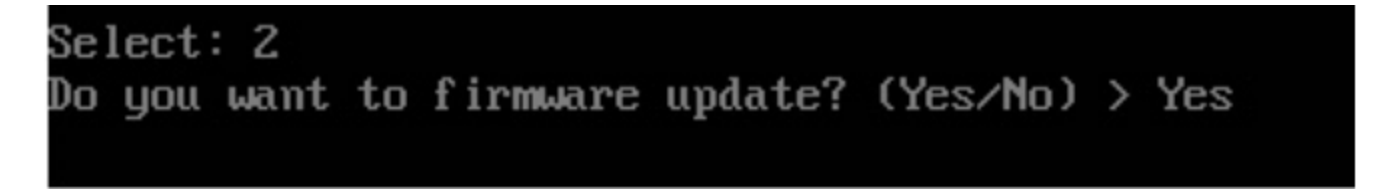

When the update has been finished successfully -> Press enter key:

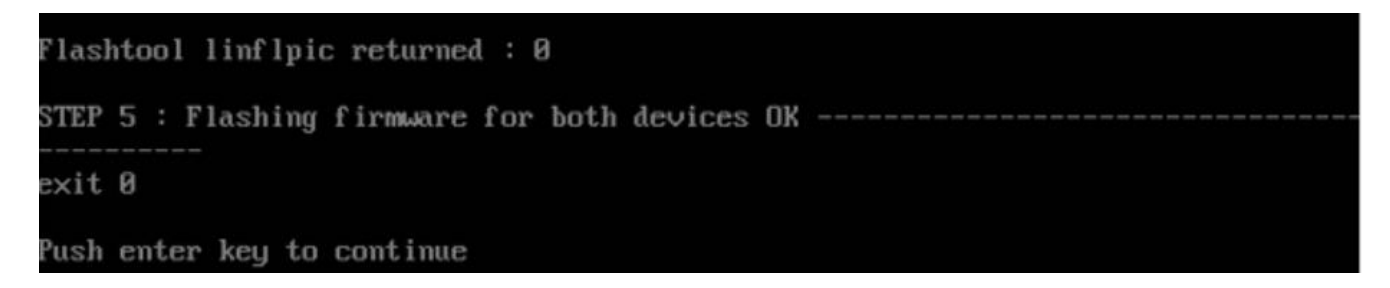

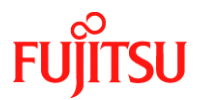

Press 4 and Enter key to shut down the server:

| Dual microSD 64GB Enterprise Firmware Update tool V1.0L01 |  |  |  |  |  |  |  |  |
|-----------------------------------------------------------|--|--|--|--|--|--|--|--|
| Firmware Package LPC_15 FX3S_19                           |  |  |  |  |  |  |  |  |
| Copyright 2021 FUJITSU LIMITED                            |  |  |  |  |  |  |  |  |
|                                                           |  |  |  |  |  |  |  |  |
| Please select:                                            |  |  |  |  |  |  |  |  |
| 1: List Devices                                           |  |  |  |  |  |  |  |  |
| 2: Update firmware                                        |  |  |  |  |  |  |  |  |
| 3: Reboot system                                          |  |  |  |  |  |  |  |  |
| 4: Shutdown system                                        |  |  |  |  |  |  |  |  |
|                                                           |  |  |  |  |  |  |  |  |
| Select: _                                                 |  |  |  |  |  |  |  |  |

Power on server and boot from the offline update tool again.

Press 1 and list the devices to make sure that the software version for BU100 FX3S is 0x19

```
Select: 1

PIC-File-name PIC-Status PIC-ID HW-Version SW-Version Description-name

Øxd9:1 brg01_15.hex OK Øx49 Øx0a Øx15 BU100 LPC

Øxd9:2 rai00_19.hex OK Øx4d Øx02 Øx19 BU100 FX3S

Push enter key to continue
```

## **Additional Information:**

Prepare USB pen drive with diskpart:

Open Microsoft Windows command prompt with administrator rights and type:

- diskpart
- list disk
- select disk x (x is the usb pen drive)
- clean
- create partition primary
- select partition 1
- active
- format quick fs=fat32
- assign
- exit

Extract the iso file or mount the iso image and copy the whole content to the USB pen drive.

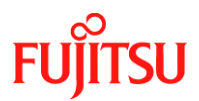

# **Revision History:**

| REVISION | DATE           | CHANGE SUMMARY  |
|----------|----------------|-----------------|
| 000      | March 04, 2021 | Initial Release |
|          |                |                 |
|          |                |                 |